## Setup manuell herunterladen

Wir haben zum 04.05.2020 einen Umzug unserer Update-Server vorgenommen, wodurch auch der Bezug von Updates für comet FA sowie Lizenzinformationen betroffen ist. Ab dem Einsatz einer Programmversion von 7.9.79.3 oder aktueller, ist der Bezug über die Ihnen gewohnte Verfahrensweise wieder gewährleistet. Sollten Sie über eine vorherige Version verfügen, dann führen Sie bitte folgende Schritte für eine einmalige Programmaktualisierung durch:

1. Download des Setups über den folgenden Link durchführen: https://comet-update.hup.de/cometfa/cometfasetup.exe

Sofern der Download einer .exe-Datei blockiert wird, kann das Setup auch als .ex heruntergeladen werden (https://comet-update.hup. de/cometfa/cometfa/

- 2. Legen Sie die Datei cometfasetup.exe in das Programmverzeichnis von comet FA im Ordner "Download" ab.
- 3. Stellen Sie bitte sicher, dass sich während des Updatevorgangs kein anderer Benutzer (außer Ihnen) in der Anlagenbuchhaltung befindet.
- 4. Starten Sie das Setup und folgen Sie dem Installationsassistenten.
- 5. Nach Abschluss des Setups ist die aktuellste Programmversion installiert.